## Rédacteur : Insérer une image

Rédact 3

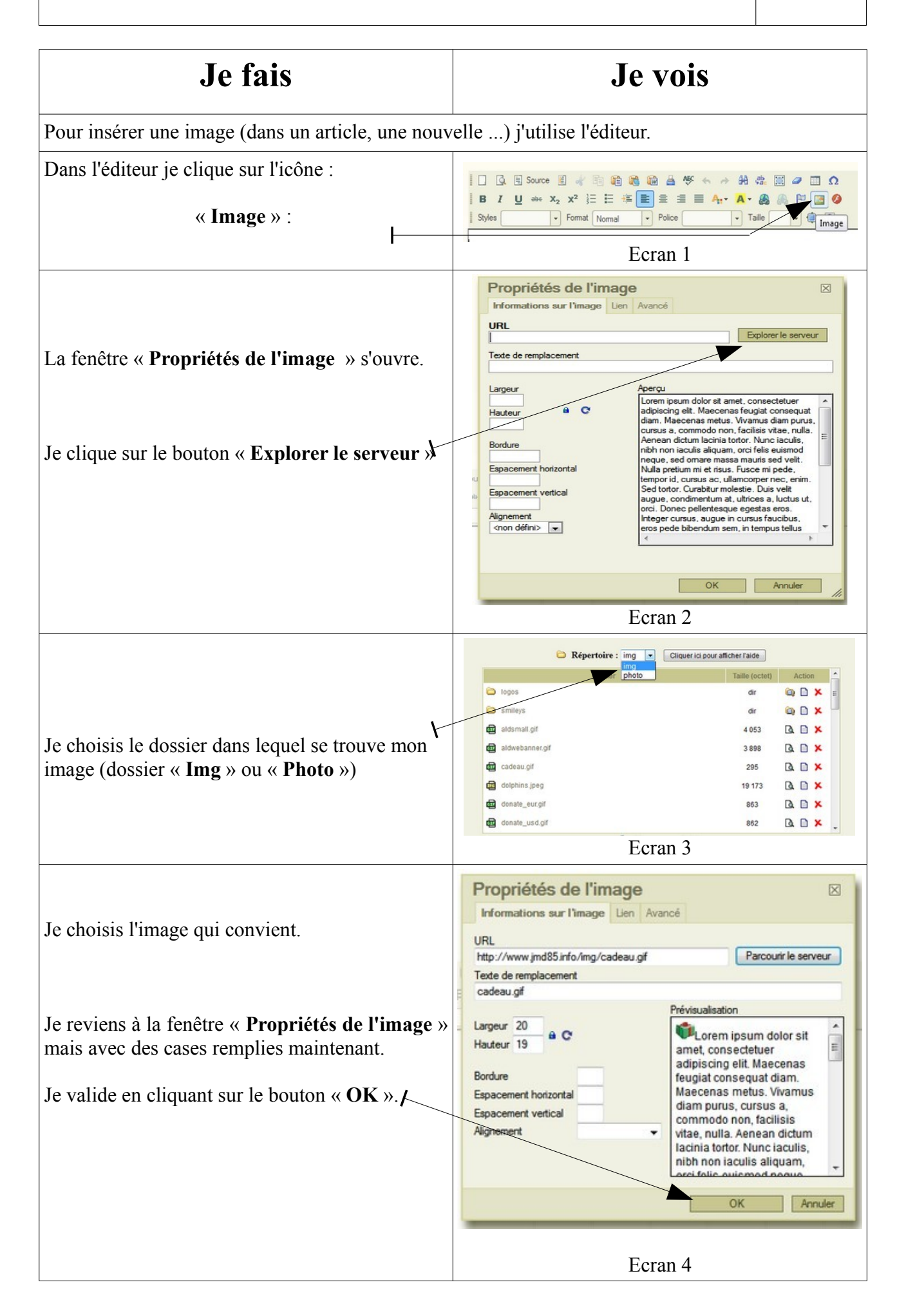

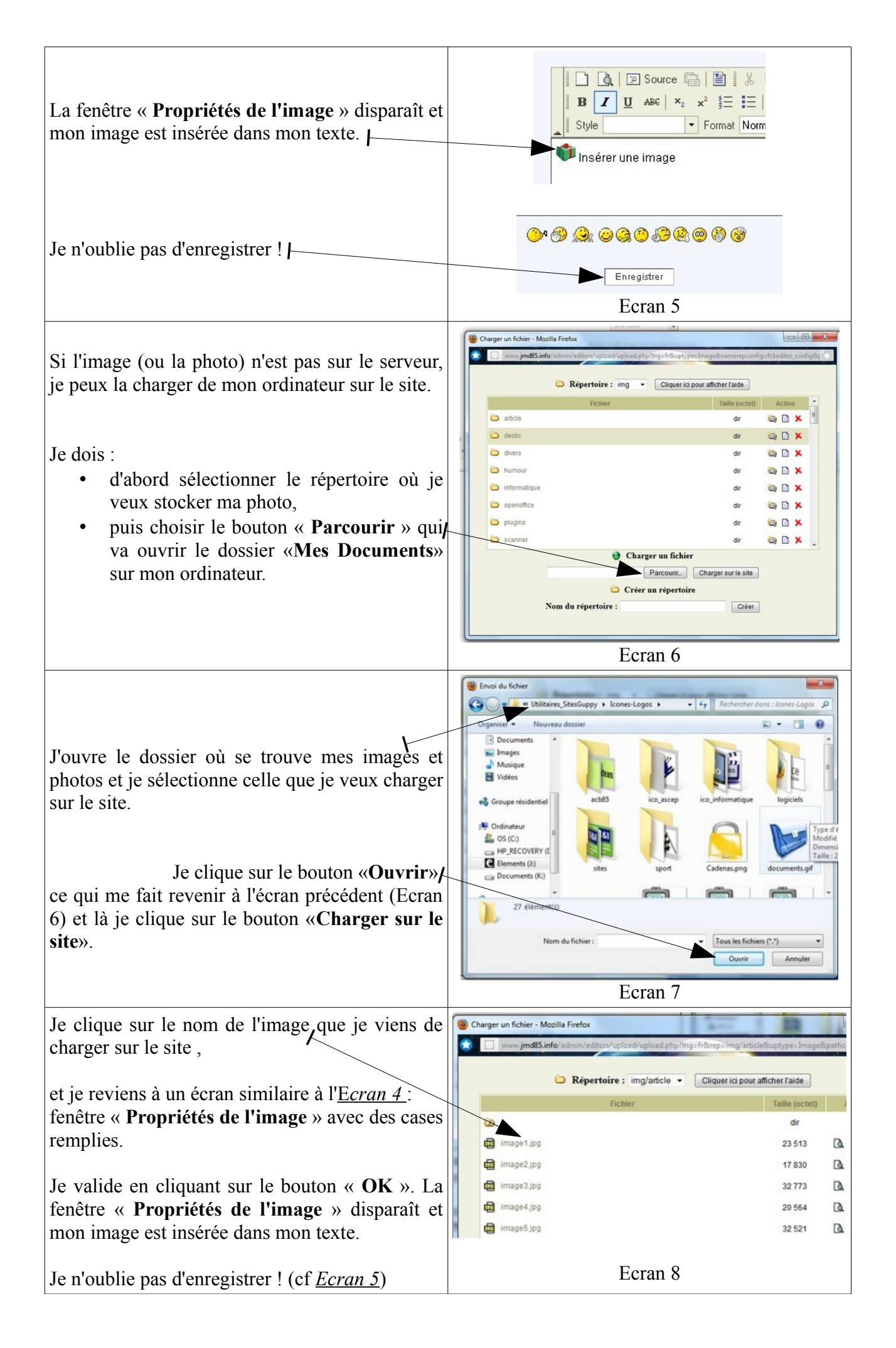